## **Adding IBM Rational DOORS Next Generation Data Sources**

Two scenarios are used to explain the situations of adding IBM Rational DOORS Next Generation Data Sources with two types of authentication as follows

- Login authentication
- OAuth consumer key authentication

To add an IBM Rational DOORS Next Generation Data Source using the Login authentication type

- 1. On the DataHub Explorer toolbar, click the Add Data Source button. The Add Data Source dialog opens.
- 2. From the Driver drop-down list, select IBM<sup>®</sup> Rational<sup>®</sup> DOORS<sup>®</sup> Next Generation.

| Add Data<br>Add a ne<br>Create. | a <b>Sour</b> e<br>ew Data | c <b>e for: IB</b><br>a Source b                                                   | M Rational DOORS                                                                        | Source properties, and then dick        |  |  |  |
|---------------------------------|----------------------------|------------------------------------------------------------------------------------|-----------------------------------------------------------------------------------------|-----------------------------------------|--|--|--|
| Driver:                         | IBM Ra                     | itional DO(                                                                        | ORS Next Generation                                                                     | I v                                     |  |  |  |
| Authentic                       | ation t                    | ype:                                                                               | Login                                                                                   | O Auth consumer key                     |  |  |  |
| Serve                           | r                          |                                                                                    |                                                                                         |                                         |  |  |  |
| Serv                            | ice Pro                    | vider URL:                                                                         | https://dng-s01.th                                                                      | .nomagic.com:9443/rm/rootsen            |  |  |  |
| Authentication URL:             |                            | e.g. https:// <serve< td=""><td>er&gt;:<port>/rm/rootservices</port></td></serve<> | er>: <port>/rm/rootservices</port>                                                      |                                         |  |  |  |
|                                 |                            | https://iazzauth.th.nomagic.com:9443/iazzop/i_se                                   |                                                                                         |                                         |  |  |  |
|                                 |                            |                                                                                    | e.g. https:// <serve< td=""><td>er&gt;:<port>/jts/j_security_check</port></td></serve<> | er>: <port>/jts/j_security_check</port> |  |  |  |
| Login                           |                            |                                                                                    |                                                                                         |                                         |  |  |  |
| User                            | User ID: tester            |                                                                                    |                                                                                         |                                         |  |  |  |
| Password:                       |                            | •••••                                                                              | •                                                                                       |                                         |  |  |  |
|                                 |                            |                                                                                    |                                                                                         | Test Connection                         |  |  |  |
|                                 |                            |                                                                                    |                                                                                         | Test Connection                         |  |  |  |

- 3. From the Authentication type options, select Login.
- 4. Specify Service Provider URL, Authentication URL, User ID, and Password.

Test Connection

to ensure that the connection is successful.

5. Click

| 🖹 Add Data S            | ource        |                                                                                                    |                                                                        |                  | ×         |
|-------------------------|--------------|----------------------------------------------------------------------------------------------------|------------------------------------------------------------------------|------------------|-----------|
| Add Data So             | urce for: IB | M Rational DOOR                                                                                                | S Next G                                                               | eneration        |           |
| Add a new Da<br>Create. | ata Source b | y entering the Data                                                                                            | Source pr                                                              | operties, and t  | nen dick  |
| Driver: IBM             | Rational DO  | ORS Next Generatio                                                                                             | n                                                                      |                  |           |
| Authentication          | n type:      | Login                                                                                                    |                                                                        | ○ OAuth con      | sumer key |
| Server                  |              |                                                                                                    |                                                                        |                  |           |
| Service F               | rovider URL  | //dng-s03.th.nop                                                                                               | magic.com                                                              | :9443/rm/roots   | ervices   |
|                         |              | e.g. https:// <serv< td=""><td>ver&gt;:<por< td=""><td>t&gt;/rm/rootservi</td><td>ces</td></por<></td></serv<> | ver>: <por< td=""><td>t&gt;/rm/rootservi</td><td>ces</td></por<>       | t>/rm/rootservi  | ces       |
| Authenti                | cation URL:  | https://dng-s03.t                                                                                              | th.nopmagi                                                             | c.com:9443/jts   | /j_secu   |
| Login                   |              | e.g. ncps.//ser                                                                                                | ver >. <por< td=""><td>(&gt;/)(s/)_securit</td><td>/_uleux</td></por<> | (>/)(s/)_securit | /_uleux   |
| User ID:                | tester       |                                                                                                    |                                                                        |                  |           |
| Passwore                | d: ••••••    | •                                                                                                    |                                                                        |                  |           |
| Cannot                  | onnect to da | atabase                                                                                                    |                                                                        | Test Connec      | tion      |
|                         |              |                                                                                                    |                                                                        |                  |           |
|                         |              |                                                                                                    |                                                                        | Create           | Cancel    |

, and the newly created DOORS Next Generation Data Source appears in the DataHub Explorer tab.

Create

6. Click

| бъ Car      | neo DataHub Explorer                                                                                                    |              |
|-------------|----------------------------------------------------------------------------------------------------|--------------|
| Cameo Data  | Hub Explorer                                                                                                    | ₫ <b>₽</b> × |
| 🎒 🔍 🔒       |                                                                                                    |              |
| Operation:  | Copy Data with Sync                                                                                                    | ~            |
| Type text t | o search                                                                                                    | ] 🖸 🕤        |
| DH Came     | o DataHub<br>sv-test-file.csv<br>OORS Database<br>equirements Management<br>JKE Banking (Requirements Manag<br>PC_Playground<br>TestProjectArea<br>VG2<br>VG2<br>VG_Requirements<br>Vidas Project (Requirements)<br>atahub-doc-2 | gement)      |
| Ô           |                                                                                                    |              |

To add an IBM Rational DOORS Next Generation Data Source using the OAuth consumer key authentication type

- On the DataHub Explorer toolbar, click the Add Data Source button. The Add Data Source dialog opens.
  From the Driver drop-down list, select IBM<sup>®</sup> Rational<sup>®</sup> DOORS<sup>®</sup> Next Generation.

| Driver:          | IBM Rationa   | DOORS Next Generation           | · · · · · · · · · · · · · · · · · · · |  |  |  |
|------------------|---------------|---------------------------------|---------------------------------------|--|--|--|
| Authent          | ication type: | 🔿 Login                         | OAuth consumer key                    |  |  |  |
| Server<br>Root S | Services URI: | https://dng-s01.th.noma         | agic.com:9443/rm/rootservices         |  |  |  |
| Consu            | ımer key:     | <consumer key=""></consumer>    |                                       |  |  |  |
| Consumer secret: |               | <consumer secret=""></consumer> |                                       |  |  |  |
|                  |               |                                 |                                       |  |  |  |

From the Authentication type options, select OAuth consumer key.
 Specify Root Services URI, Consumer key, and Consumer secret.
 Click Create.